Wiki UniTn - https://wiki.unitn.it/

## rete wireless "unitn-x" Symbian S60

La rete "unitn-x" puo' essere utilizzata solo dal personale docente e di staff dell'Ateneo. Il traffico e' crittografato.

- download del certificato CA GARR, estrarre il file USERTrust.cer ed trasferirlo sull'apparecchio (via USB, mail, ...)
- Menu → Office → gestione file, selezionarlo e attivarlo, vi dira' che la provenienza del certificato non e' attendibile ma ditegli di continuare cosi' installa il certificato (l'estensione .cer è nascosta)
- provare a connettersi alla rete unitn-x per creare il profilo anche se poi dara' errore che non riesce a connettersi

## Andare sotto Strumenti → impostazioni → Connessione → Punto di accesso

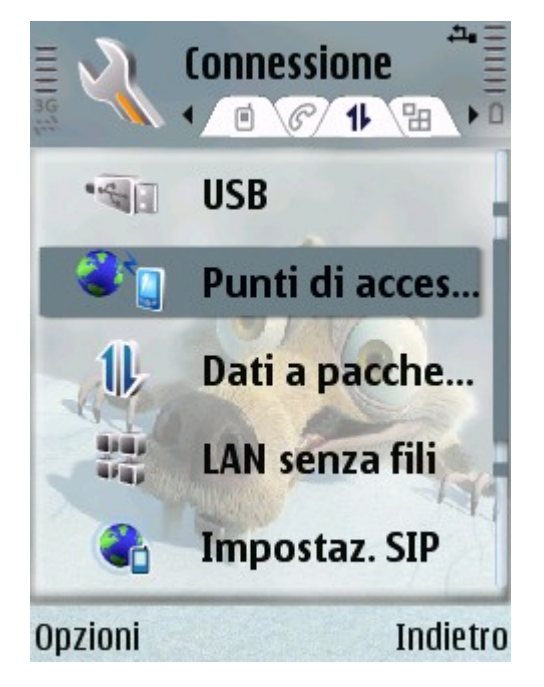

Selezionare la rete Unitn-X e date OK

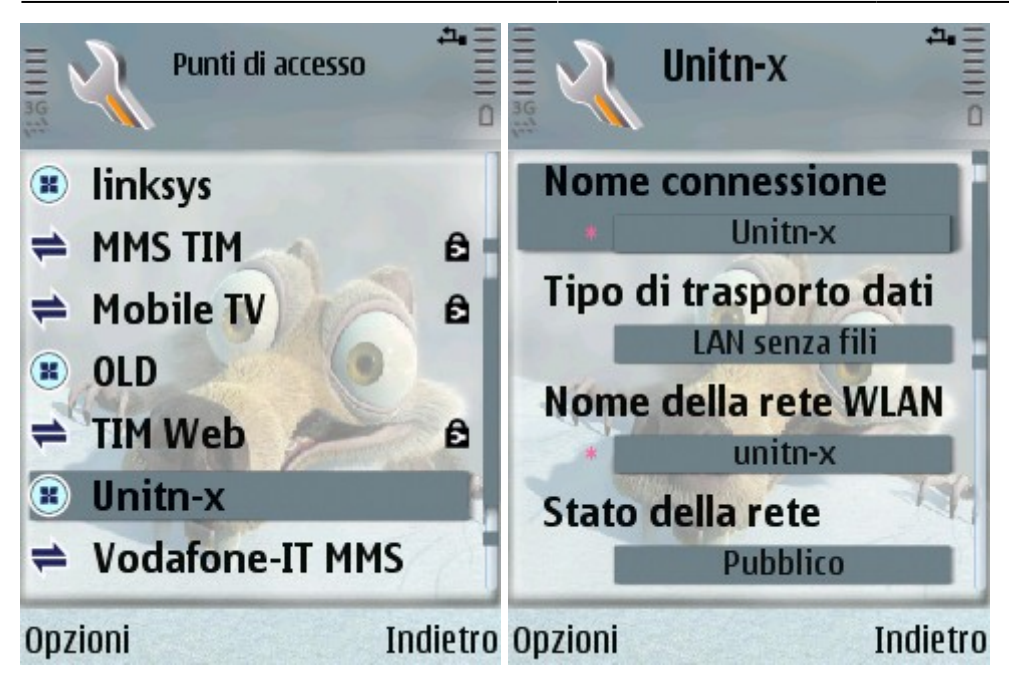

Mettere come Modalita' protocollo 802.1x

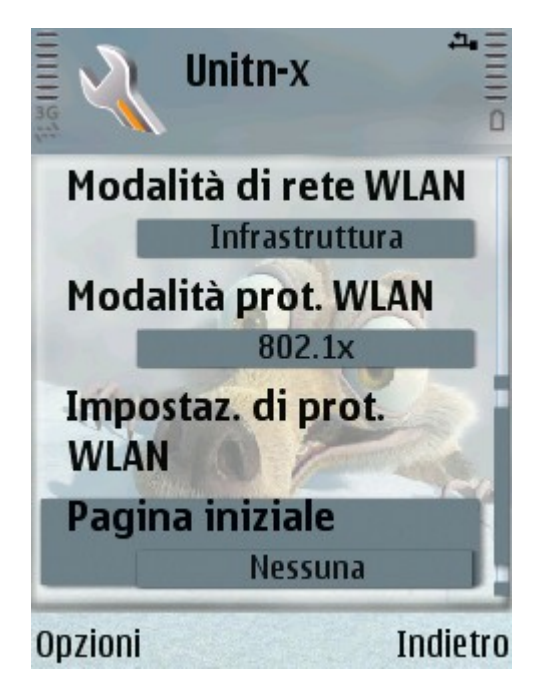

Cliccare su opzioni → impostazioni avanzate

Wiki UniTn - https://wiki.unitn.it/

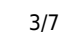

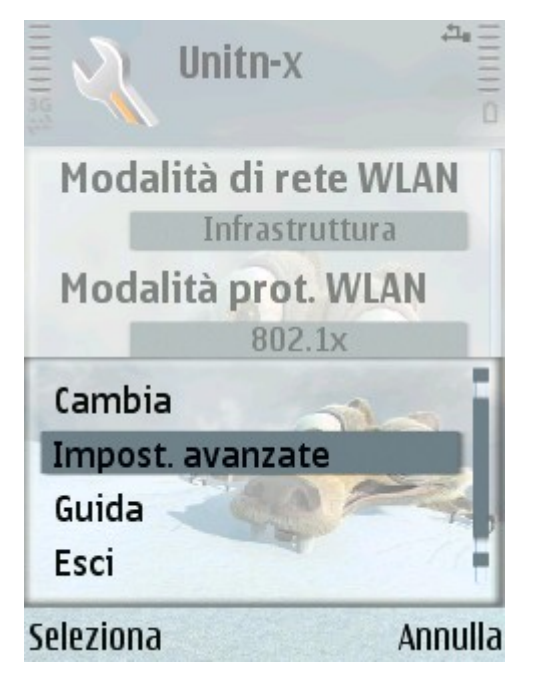

compilare l'indirizzo del proxy come da esempio e poi premere indietro

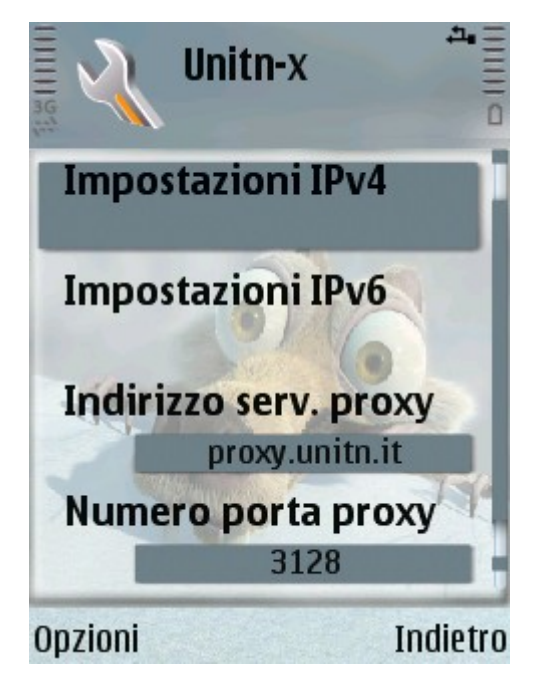

cliccare su impostazioni di protezione WLAN

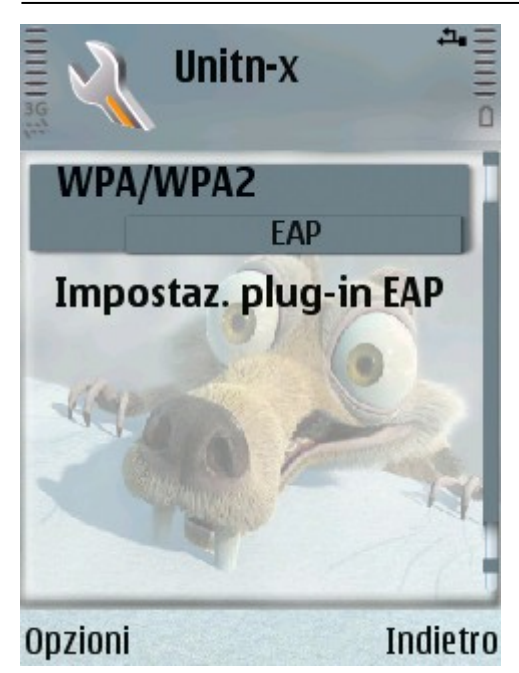

## Selezionare SOLO EAP-PEAP, gli altri protocolli attivi disattivateli

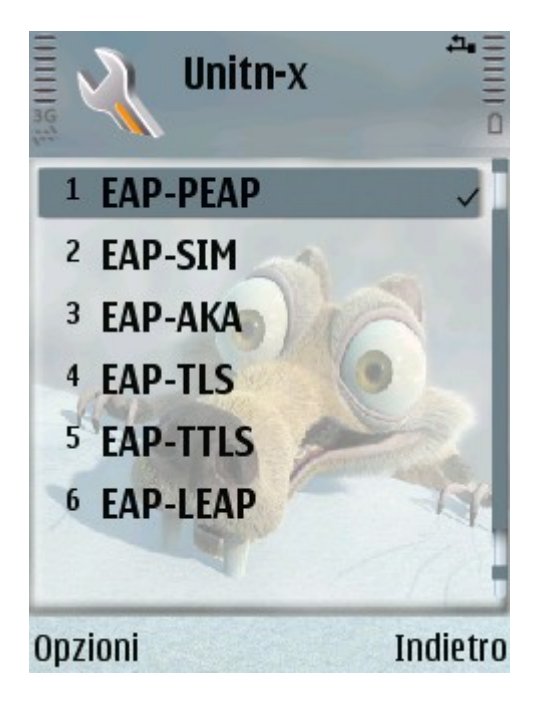

Poi premere ok su EAP-PEAP

Wiki UniTn - https://wiki.unitn.it/

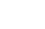

Impostaz. EAP-PEAP

**Certificato** personale

Certificato di autorità

Nome utente in uso

Impost \ EAP

Non definito

**CA** unitn

5/7

Definito dall'utente Nome utente Opzioni Indietro

Cliccare su Certificato di autorita' e selezionare CAUnitn (quella importata come prima cosa)

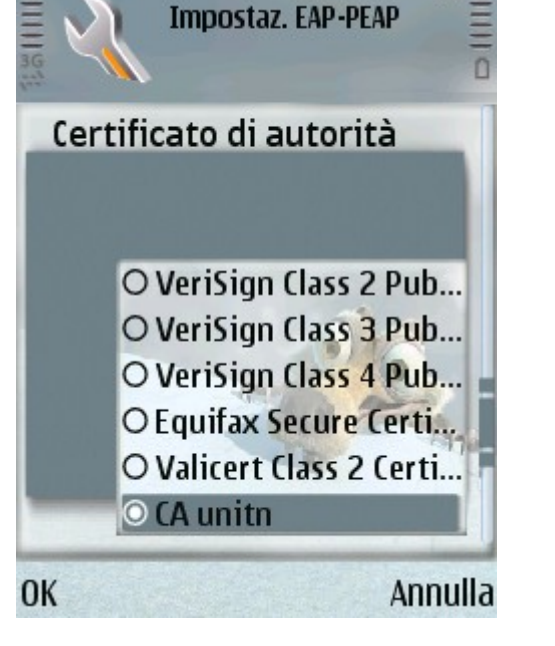

## Mettere come area in uso → da certificato e:

- Consenti PEAPv0  $\rightarrow$  SI
- Consenti PEAPv1  $\rightarrow$  SI
- Consenti PEAPv2 → NO

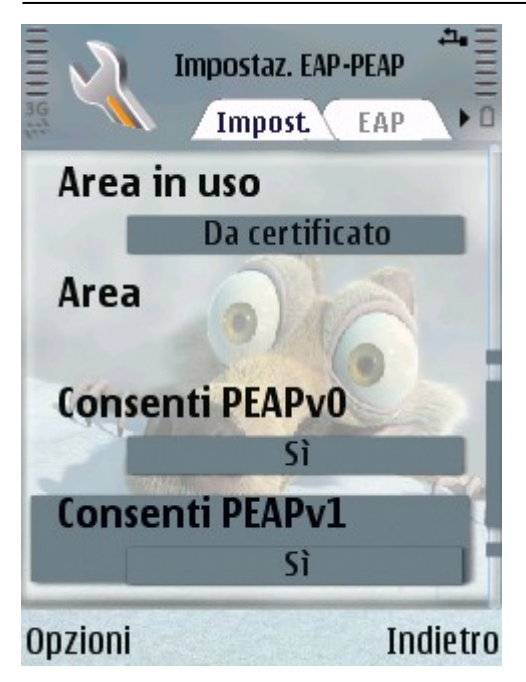

andare sulla cartella EAP e ablitare SOLO EAP-MSCHAPv2, gli altri protocolli disattivateli

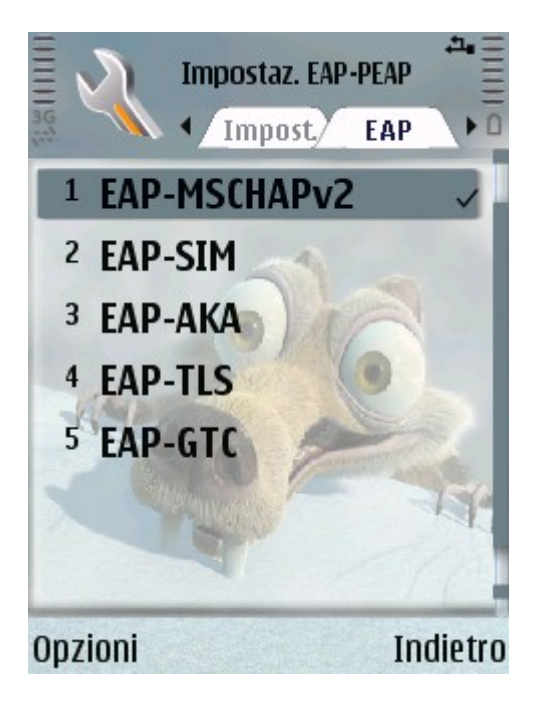

entrare nelle impostazioni EAP-MSCHAPv2 premendoci su ok e complilare con nome utente di Idap e la password di Idap

×

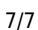

**Richiedi password** No Password \*\*\*\*\*

Ora provate a connettervi sulla rete unitn-x!

From: https://wiki.unitn.it/ - Wiki UniTn

Permanent link: https://wiki.unitn.it/pub:istruzioni.dot1x.symbians60

| Last update: | 2010/11 | /10 17:12 |
|--------------|---------|-----------|
|--------------|---------|-----------|

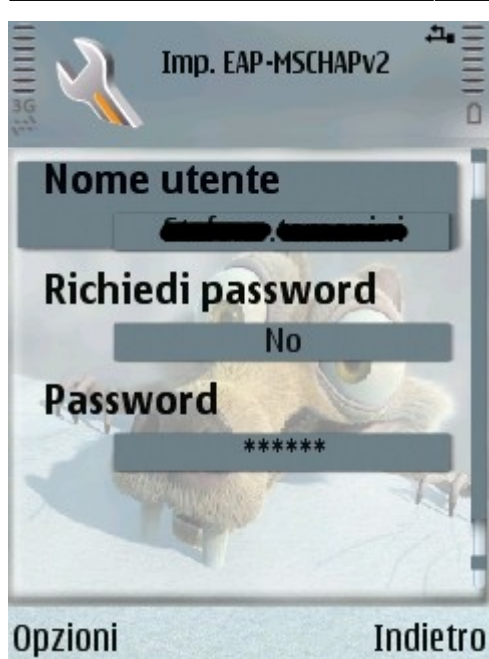